# FORMATION CMS

- Brice QUILLERIE
- Florence FAUQUIER

version 2 01/04/2011

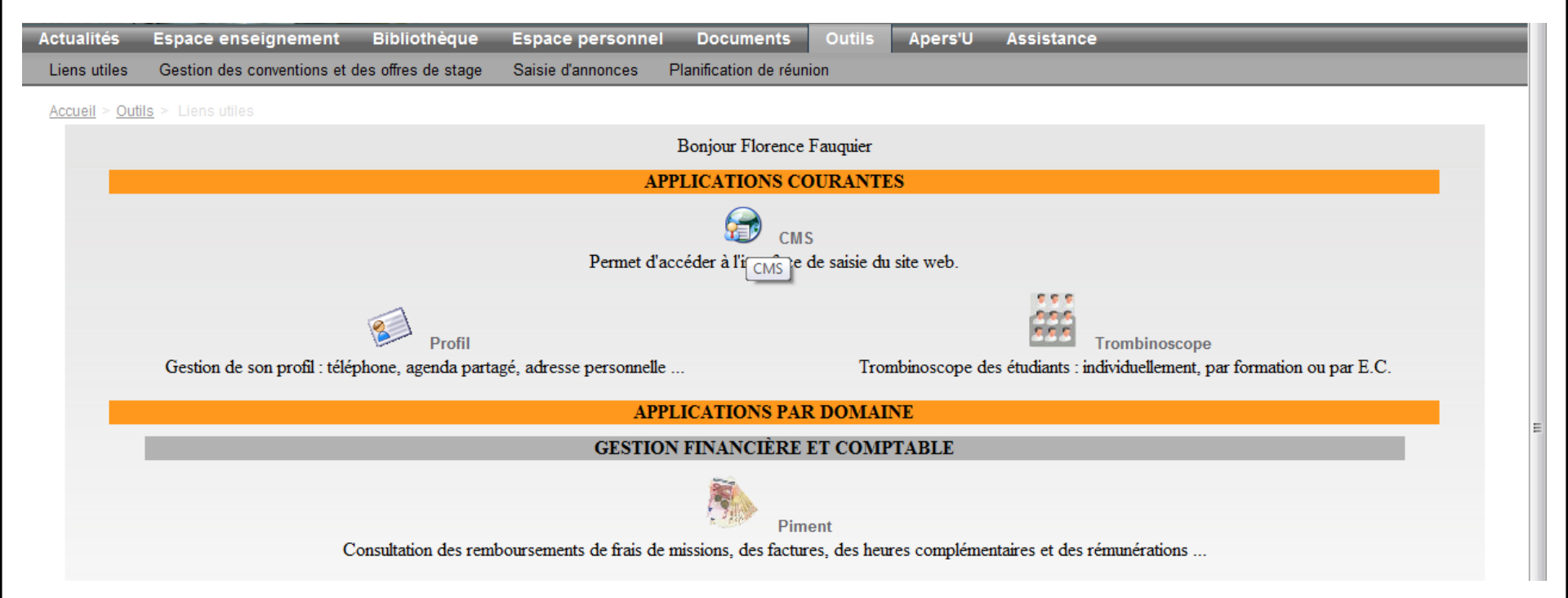

Vous devez vous connecter sur l'ENT (authentification) Onglet **Outils** Rubrique **Liens utiles** 

# VOCABULAIRE

Les **Onglets** : Accueil, Développeur, Page

|                                                                                                    | reloppeur                                                   |                                 | Ametys 3.2 (default)                                                       |       |
|----------------------------------------------------------------------------------------------------|-------------------------------------------------------------|---------------------------------|----------------------------------------------------------------------------|-------|
| Plan Recherche Table<br>de b                                                                                                    | Explorateur<br>de ressources cassés<br>utils                | Aide                            | Les <b>Palettes</b> :<br>Outils, Outils avancés, Aide, Page, Publica       | ation |
| ) Plan du site                                                                                                    | × •                                                         | Aide                            | 💌 🚺 Tableau de bord                                                        | ×     |
| ngue Français (fr)                                                                                                    | · · /                                                       | > Derniers contenus modifié     | és (5)                                                                     |       |
| Men du site                                                                                                    | Les Boutons :                                               | u V                             | Dernière modification 👻                                                    | Etat  |
| Actualités                                                                                                    | Plan du site, Tableau de bord                               | iffre du jour                   | 01/04/2011 2 00:02                                                         |       |
| <ul> <li>Présentation</li> <li>Formations</li> <li>Crédits site</li> </ul>                                                                             |                                                             | La Aid E les enquêtes de l'ovie | Barre des documents ouverts :<br>de, document(s) en cours de modification. |       |
| ∃ Campus                                                                                                    |                                                             | 🗐 Nouveau Article               | 10/03/2011 à 11:29                                                         |       |
| 🗉 📃 Entreprises                                                                                                    |                                                             | 🗐 titre 1                       | 10/03/2011 à 11:27                                                         |       |
| Recherche     Developpement                                                                                                    | durable                                                     |                                 |                                                                            | 2     |
| Profils     Menu haut                                                                                                    |                                                             | En attente de proposition (7    | 79) En attente de validation (0)                                           |       |
| <ul> <li>              ■ □ Accès direct      </li> <li>             ■ □ formation_reda         </li> <li>             ■ □ Archives         </li> </ul> | Le <b>Cadre de gauche</b> :<br>Arborescence du plan du site | s contributours most            | Dernier contributeur<br>Direc contributeur<br>Zone d'édition               |       |

Un vocabulaire spécifique

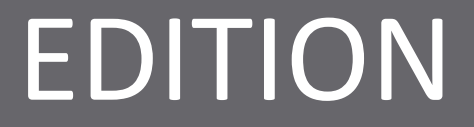

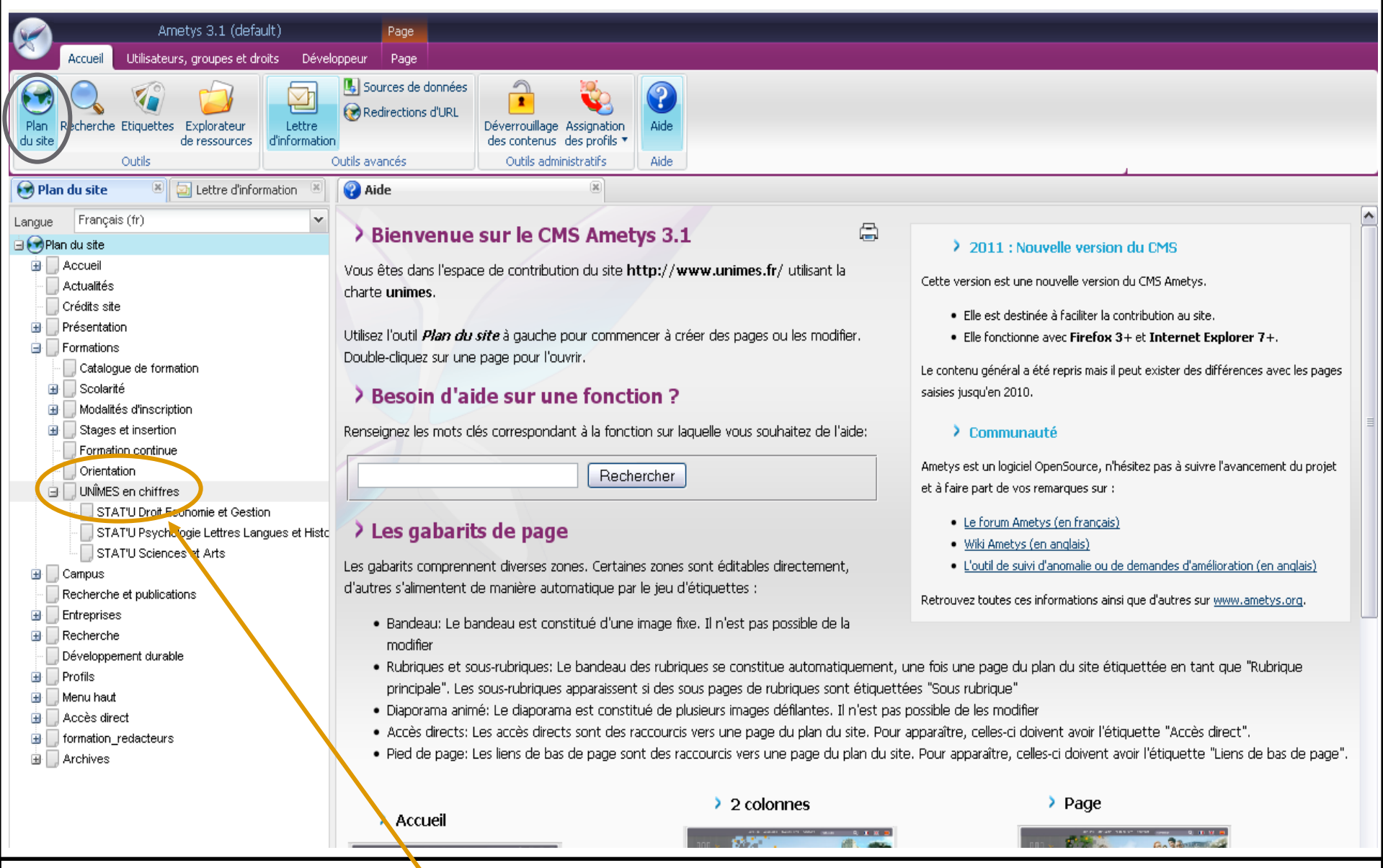

POUR MODIFIER UNE PAGE: Dans l'onglet Accueil, dans la palette Outils, bouton Plan du site Sélectionner, en double-cliquant, la page à modifier dans l'arborescence du plan du site, en la développant,

si besoin.

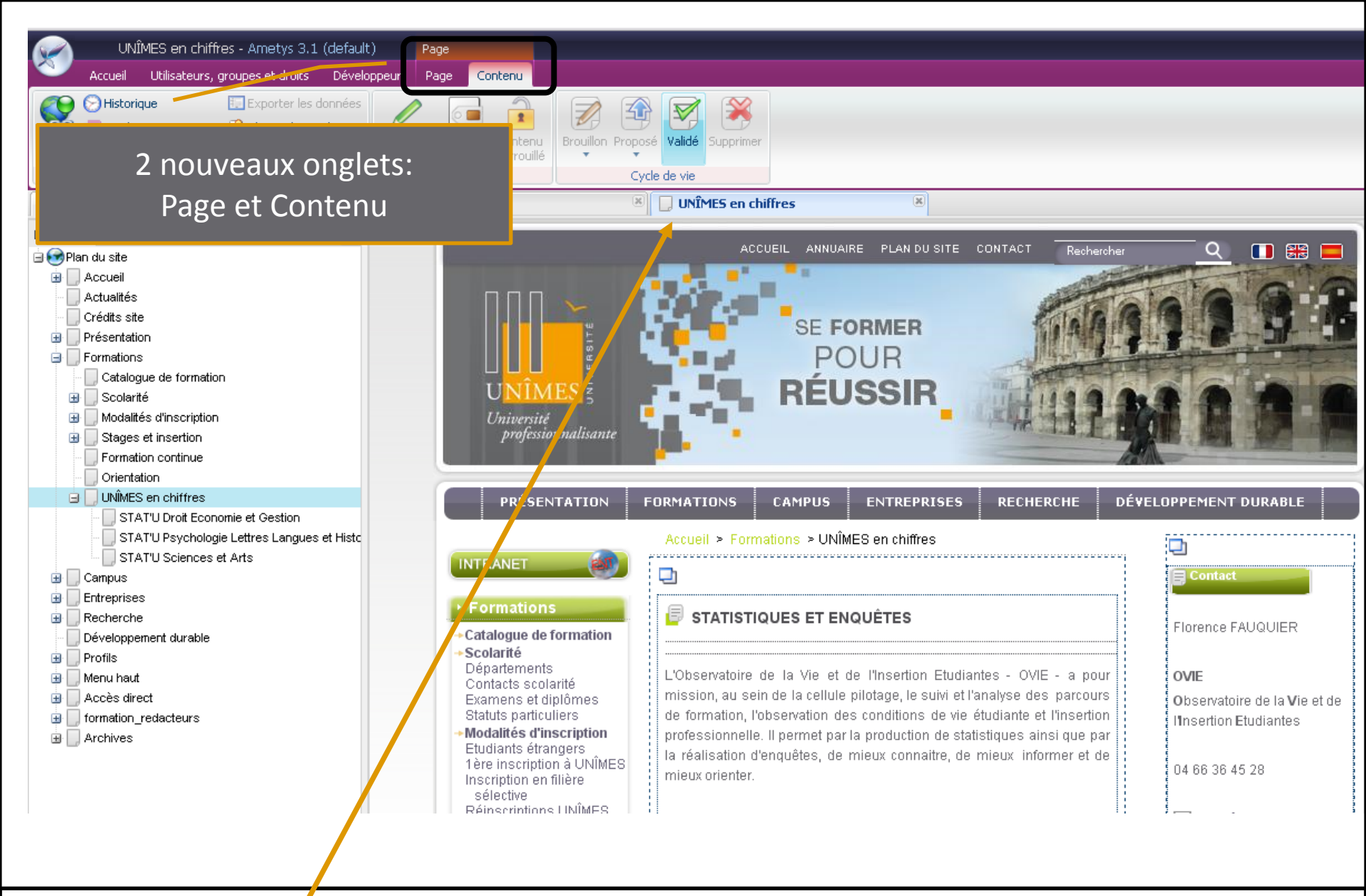

POUR MODIFIER UNE PAGE:

La page à modifier s'affiche dans la barre des documents ouverts.

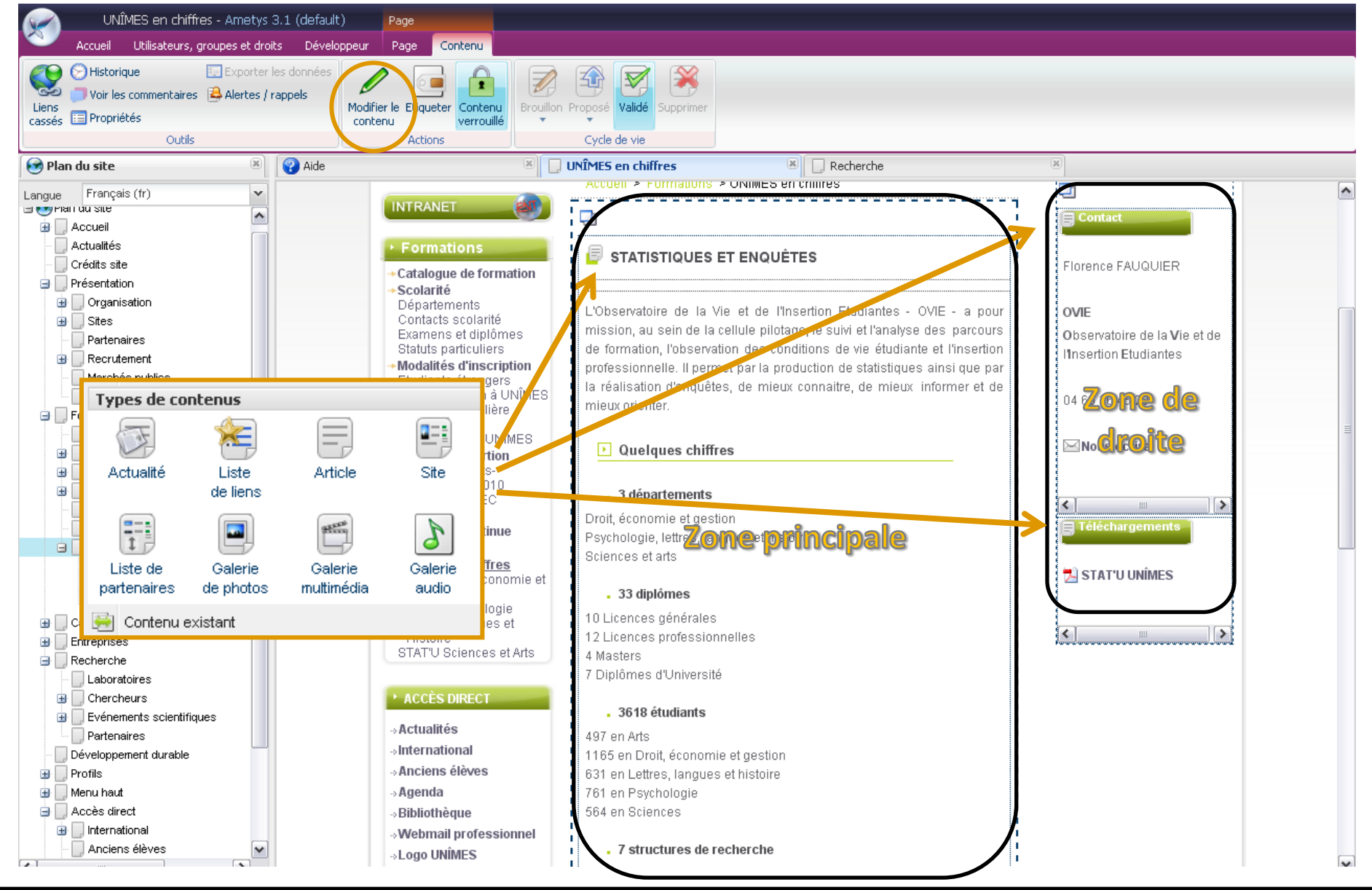

#### POUR MODIFIER UNE PAGE:

Pour corriger une information il faut sélectionner, en cliquant sur l'icône correspondant à un **type de contenu**, dans la zone de gauche, la zone principale ou la zone de droite et en choisissant le bouton **Modifier le contenu** dans l'onglet **Contenu** 

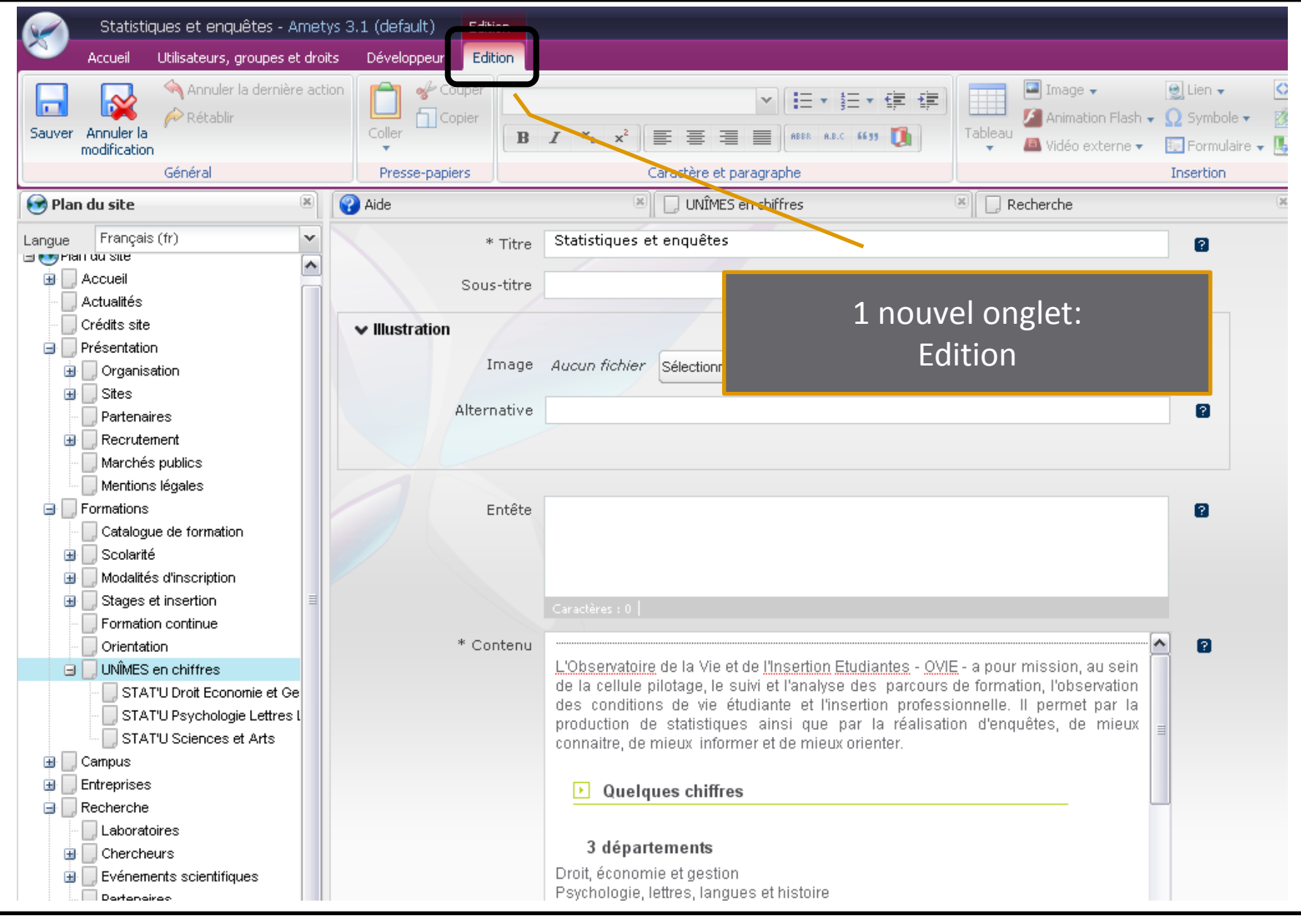

### POUR MODIFIER UNE PAGE:

C'est dans cet onglet que vous devez saisir les textes et informations.

# LES CONTENUS ACTUALITES et ARTICLES

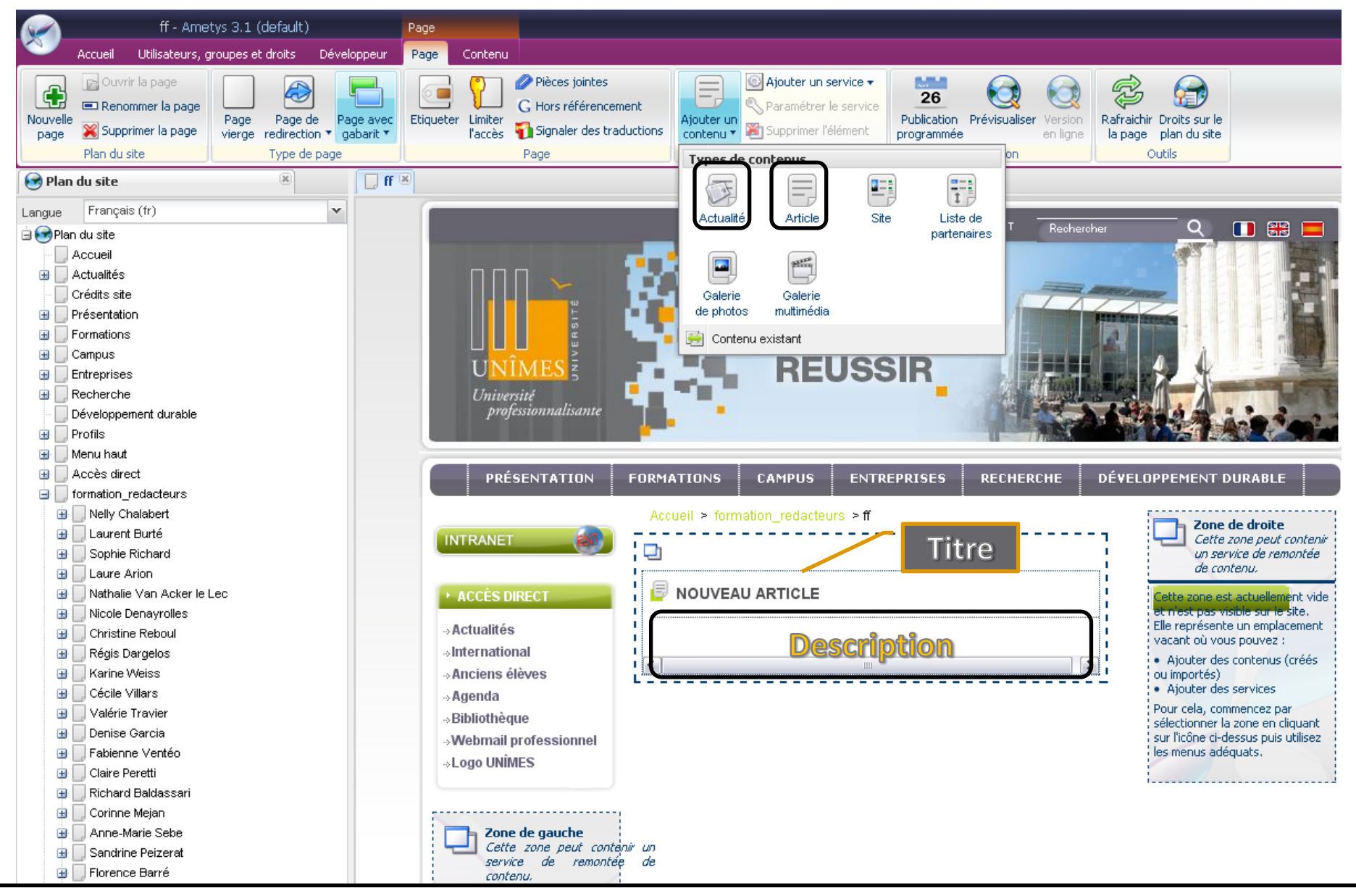

Les types de contenu « Actualité » et « Article » sont constitués d'un titre et d'une description.

|               |             | 1 nouvel onglet:<br>Nouvel article     |                     |   |
|---------------|-------------|----------------------------------------|---------------------|---|
| ff            |             | 🖲 🗐 Nouveau Actualité                  | 🗵 🗐 Nouveau Article | × |
|               | * Titre     | Nouveau Article                        | 2                   |   |
|               | Sous-titre  |                                        |                     |   |
| ✓ Illustratio | on          |                                        |                     |   |
|               | Image       | Aucun fichier Sélectionnez une image - | Soustitre           |   |
|               | Alternative |                                        | 5005-00 e           |   |
|               |             |                                        |                     |   |
|               |             |                                        |                     |   |
|               | Entete      |                                        |                     |   |
|               |             |                                        |                     |   |
|               |             | Caractères : 0                         |                     |   |
|               | * Contenu   |                                        | Information         |   |
|               |             |                                        |                     |   |
|               |             |                                        |                     |   |
|               |             |                                        |                     |   |
|               |             |                                        |                     |   |

Le type de contenu «Article» Le contenu le plus utilisé

| ✓ Contact    | Auteur<br>Courriel |                                       | 2        |
|--------------|--------------------|---------------------------------------|----------|
| ✓ Propriétés |                    | Ce qui apparait                       | dans les |
| Sujet e      | et mots-clés       | (séparés par des virgules)            | herche   |
|              | Description        |                                       | 2        |
|              | Créateur           |                                       | 2        |
|              | Éditeur            | · · · · · · · · · · · · · · · · · · · | 2        |
|              | Source             |                                       | 2        |
|              | Relation           |                                       | 2        |
|              | Droits             | ~                                     | 2        |

Le type de contenu «Article»

Le contenu le plus utilisé. Ne pas utiliser la partie Contact et préférer, dans Propriétés, la case Créateur.

| ff 🗍                                       | 🗷 🗌 🛄 UNÎMES en chiffres                   | 🙁 🗐 Actualité test | ×           |
|--------------------------------------------|--------------------------------------------|--------------------|-------------|
| * Titre                                    | Actualité test                             | let Actualité      | 8           |
| Sous-titre                                 |                                            |                    | 2           |
| Date de début                              |                                            | I                  |             |
| Date de fin                                |                                            |                    | nublication |
| ✓ Illustration                             |                                            | Le calendrier de   | publication |
| Image                                      | Aucun fichier Sélectionnez une image -     | 2                  |             |
| Alternative                                |                                            |                    | 2           |
| Entête                                     | Une <u>actu</u> pour la formation          |                    | 0           |
|                                            | Caractères : 26                            |                    |             |
| * Contenu                                  | Une actualité pour la formation des utilis | ateurs du CMS.     |             |
| ACTUALITÉ TES     Une actualité pour la fo | ormation des utilisateurs du CMS           |                    |             |

Le type de contenu «Actualité»

Le contenu est intégré directement dans les pages « actualités » en rubrique secondaire.

# LES PALETTES D'EDITION

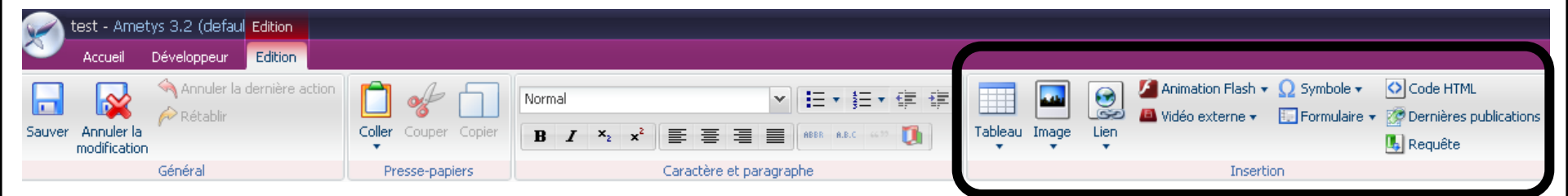

# Insertion: les éléments utilisés

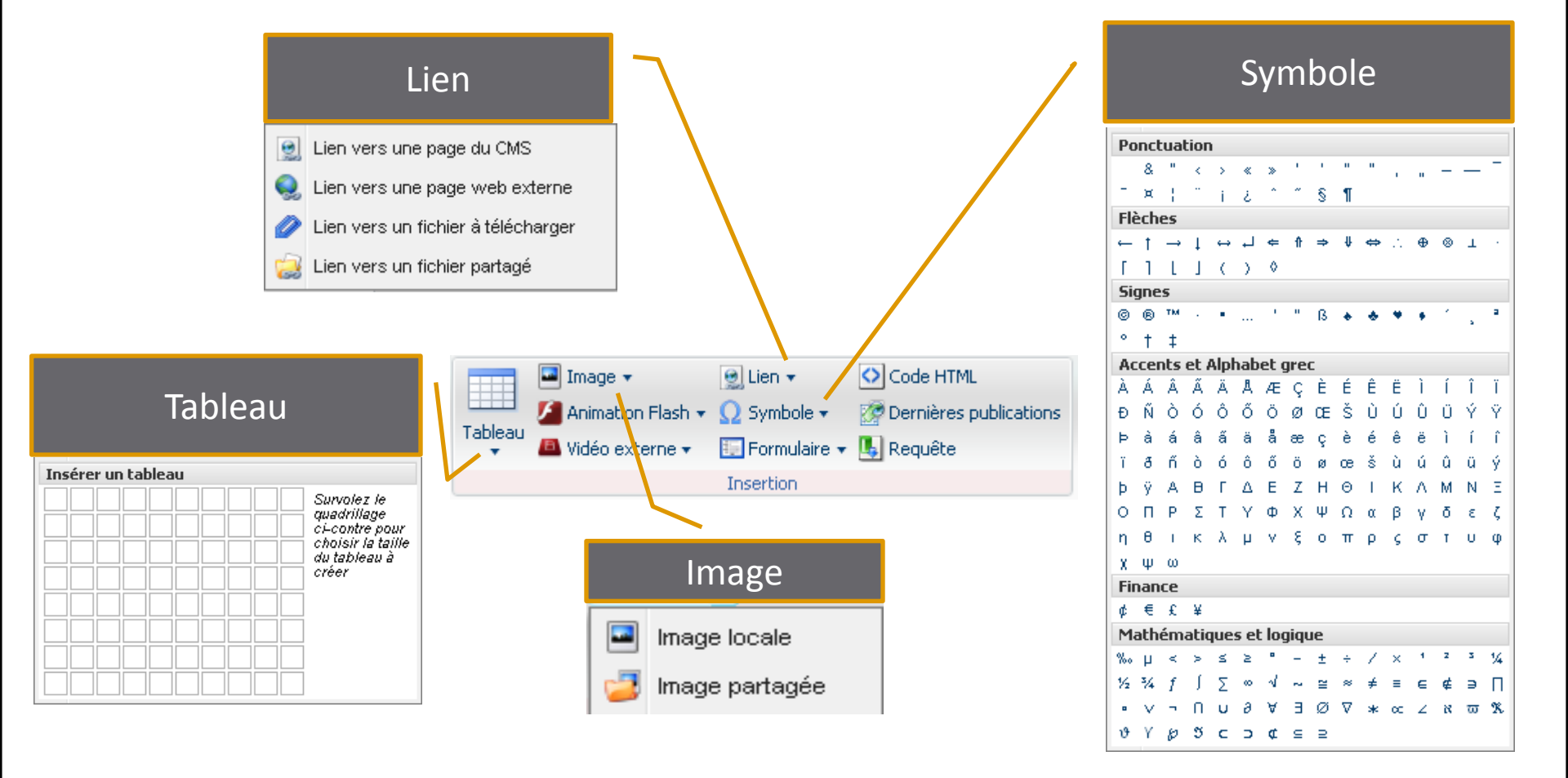

En cliquant sur les 💌 on accède à diverses possibilités

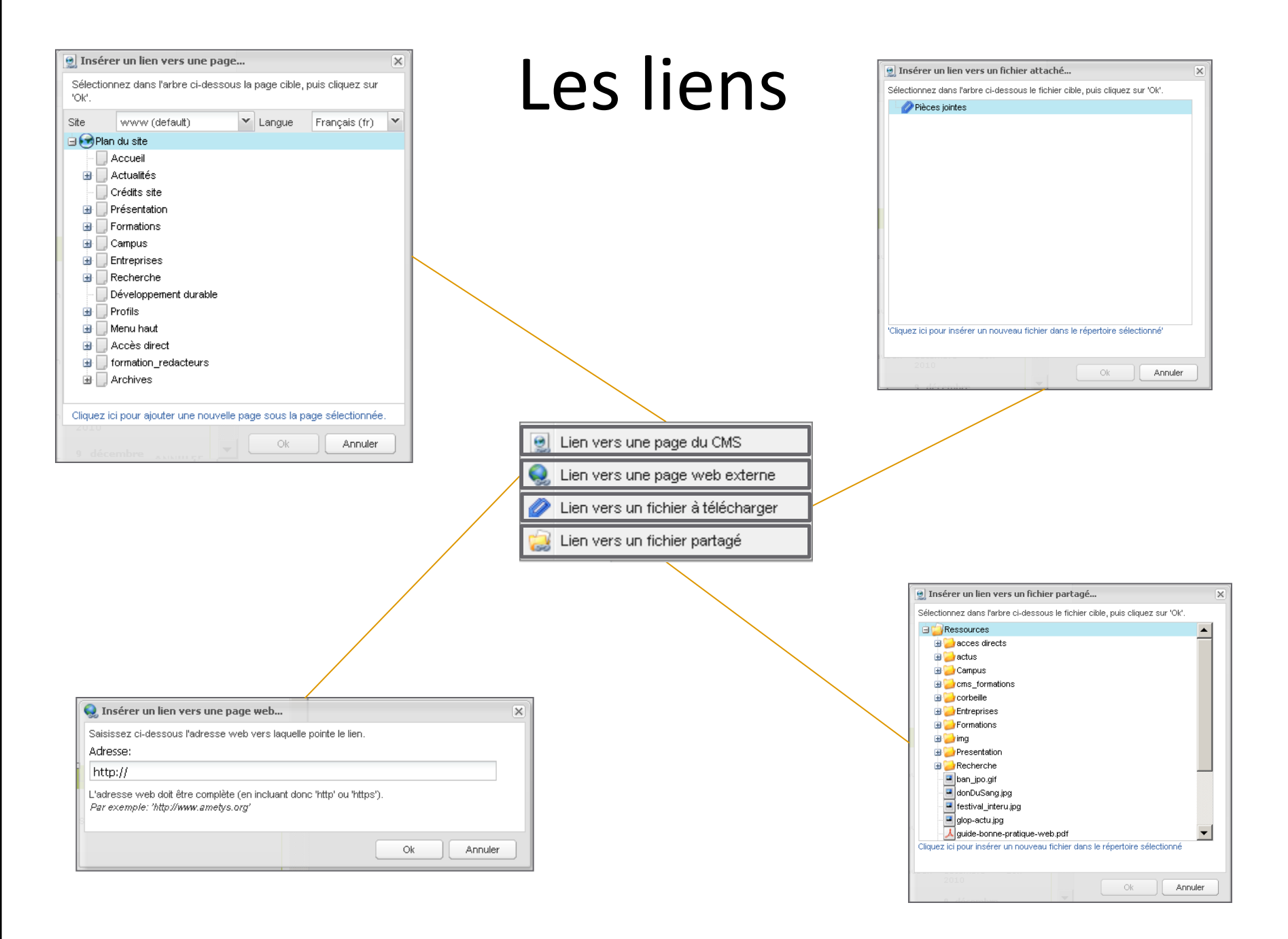

# Les éléments peu utilisés

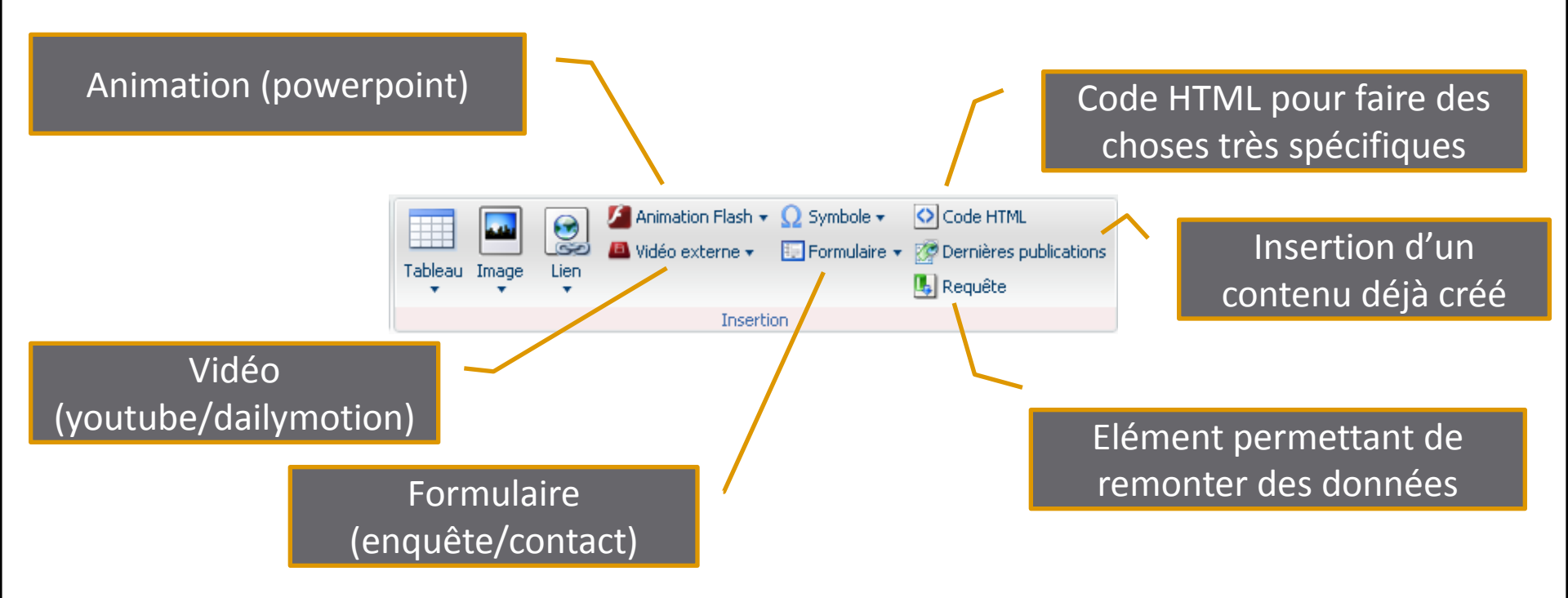

Ces éléments n'ont pas vocation à être beaucoup utilisés. Dans le cas où vous seriez intéressé, le mieux sera de voir directement avec la communication ou l'informatique.

|                                                                                                    |                                        |                                               | Styles à ap                             | pliquer   |                                                                     | l                                              |
|----------------------------------------------------------------------------------------------------|----------------------------------------|-----------------------------------------------|-----------------------------------------|-----------|---------------------------------------------------------------------|------------------------------------------------|
| Permet l'e<br>des mo                                                                                                    | nregistrement<br>odifications          |                                               | TITRE 1  Ititre 2  . titre 3 SOUS-TITRE |           |                                                                     |                                                |
| Accueil Développeur Edition<br>Accueil Développeur Edition<br>Annuler la dernière action<br>Annuler la modification<br>Général | Coller Couper Copier<br>Presse-papiers | ×2 ×2 ≡ ≡ ≡ ▲ ABER<br>Caractère et paragraphe | • \$∃ • €≓ 5≓<br>AB.C 407 0             | mage Lien | Flash 🔻 <u>O</u> Symbole 🔹 💽<br>ine 👻 💽 Formulaire 👻 🎉<br>Insertion | Code HTML<br>Dernières publications<br>Requête |
|                                                                                                    |                                        |                                               |                                         |           |                                                                     |                                                |

Quelques options de mise en forme (gras, italique, styles...)

# LES AUTRES CONTENUS

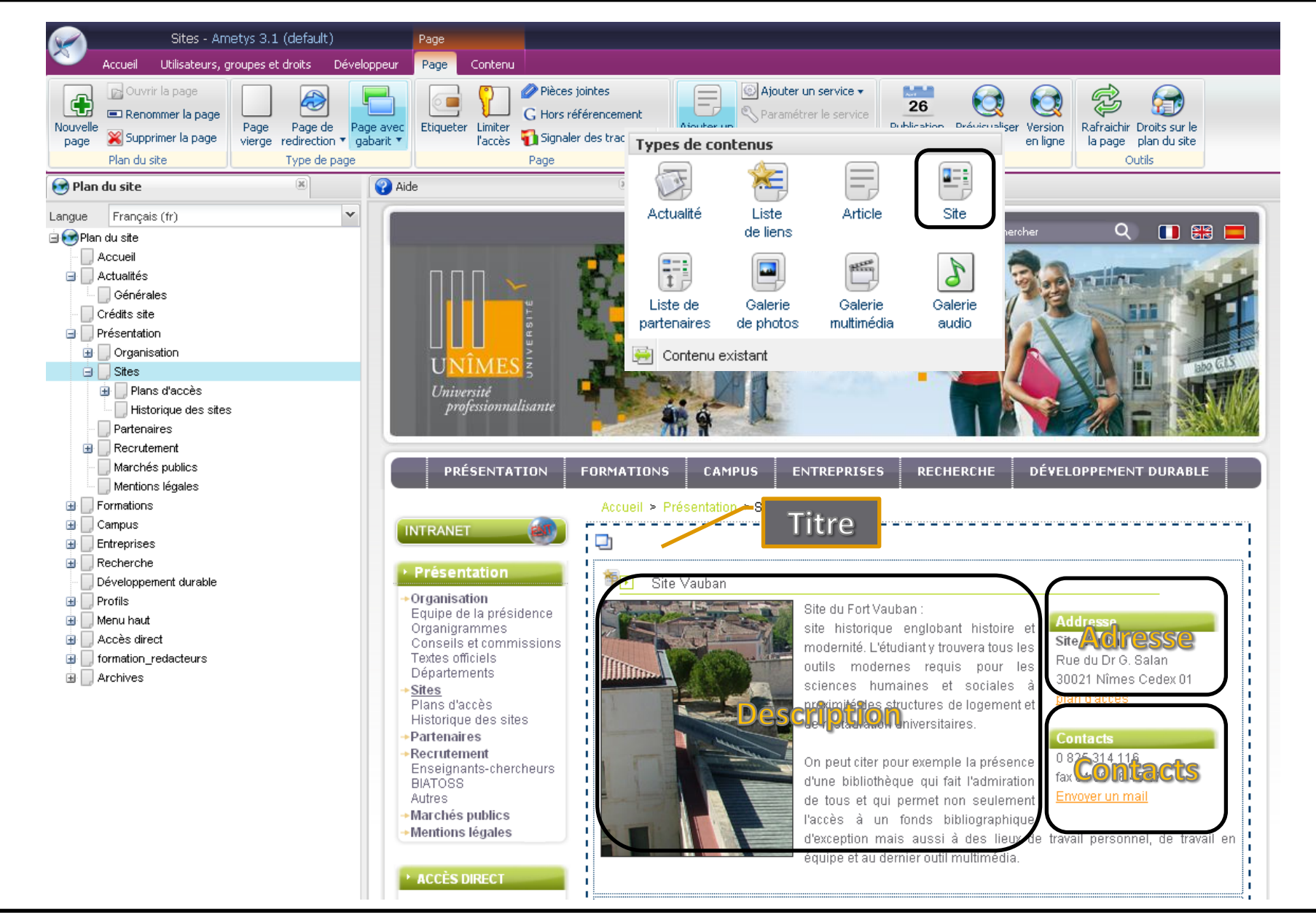

Le type de contenu « Site » est constitué d'un titre (ici Site Vauban), d'une description, d'une adresse et d'un contact.

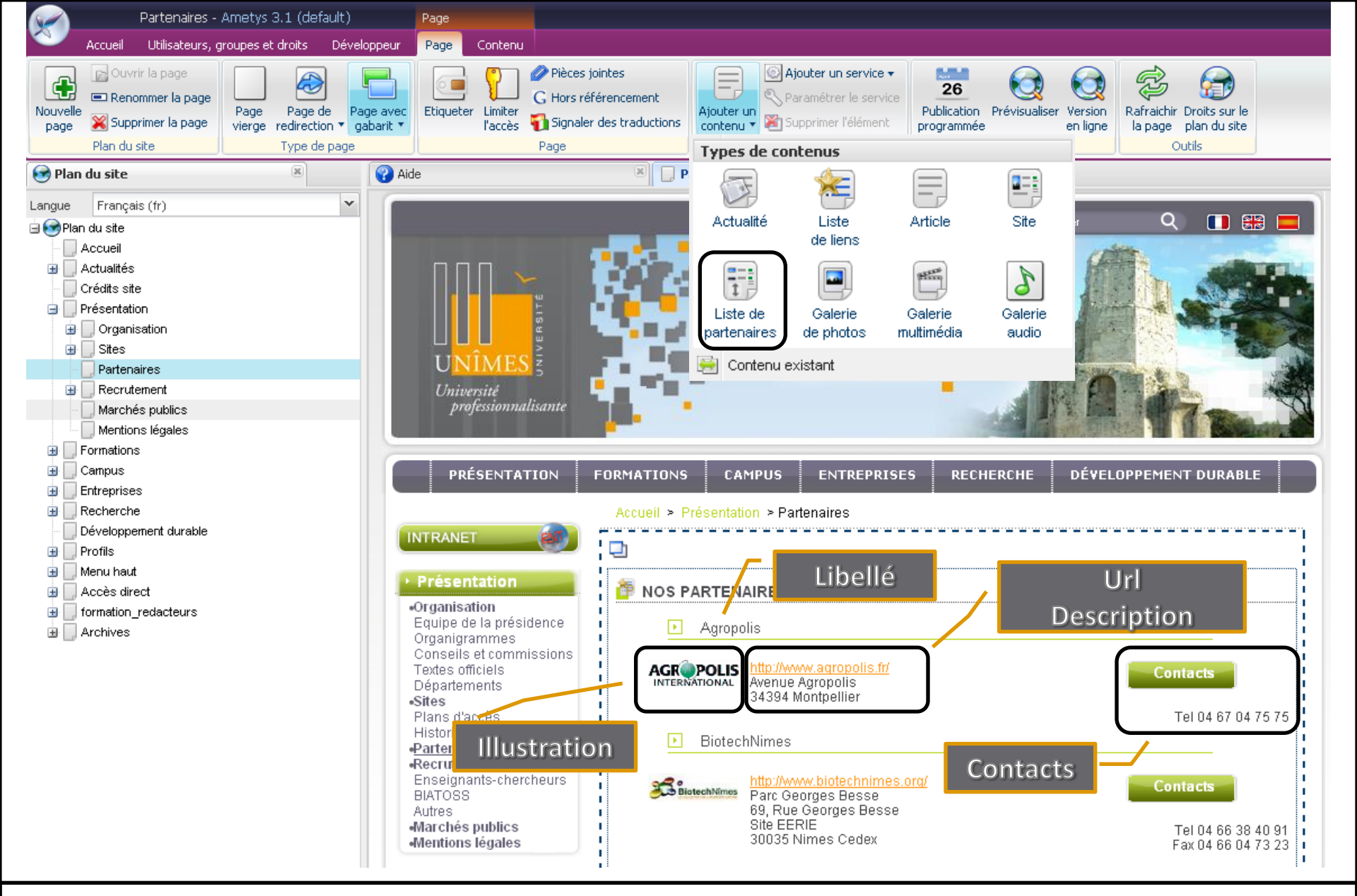

Le type de contenu « Liste de partenaires »

| * Titre Nos pa | rtenaires                                  | 0 /                | Réorganiser la liste    |
|----------------|--------------------------------------------|--------------------|-------------------------|
|                |                                            |                    | <u> </u>                |
| Lien (1)       |                                            | $\approx + \times$ |                         |
| Lien (2)       |                                            | * * + ×            |                         |
| * Libellé      | BiotechNimes                               |                    |                         |
| * Url          | http://www.biotechnimes.org/               | 2                  | Supprimer le partenaire |
| Afficher l'url |                                            |                    |                         |
| Intitulé       | BiotechNimes                               | 2                  |                         |
| ✓ Illustration |                                            |                    |                         |
| Image          | BiotechNimes 2.1 KB                        |                    |                         |
| Alternative    | BiotechNimes                               | 2                  |                         |
|                |                                            |                    |                         |
| Description    | Part Centres Besse                         | 0                  |                         |
| Description    | 69, Rue Georges <u>Besse</u><br>Site FERTE |                    |                         |
|                | 30035 Nimes Cedex                          |                    |                         |
|                | Caractères : 69                            |                    |                         |
| Contacts       | Tel 04 66 38 40 91                         | 2                  |                         |
|                | 1 3 4 6 6 6 7 3 2 3                        |                    |                         |
|                |                                            |                    |                         |
|                | Caractères : 37                            |                    | Ajouter un partenaire   |
| Lien (3)       |                                            | * * + ×            |                         |

Les partenaires sont un type de contenu vraiment particulier avec de nombreuses informations et la possibilité de gérer cela comme une liste.

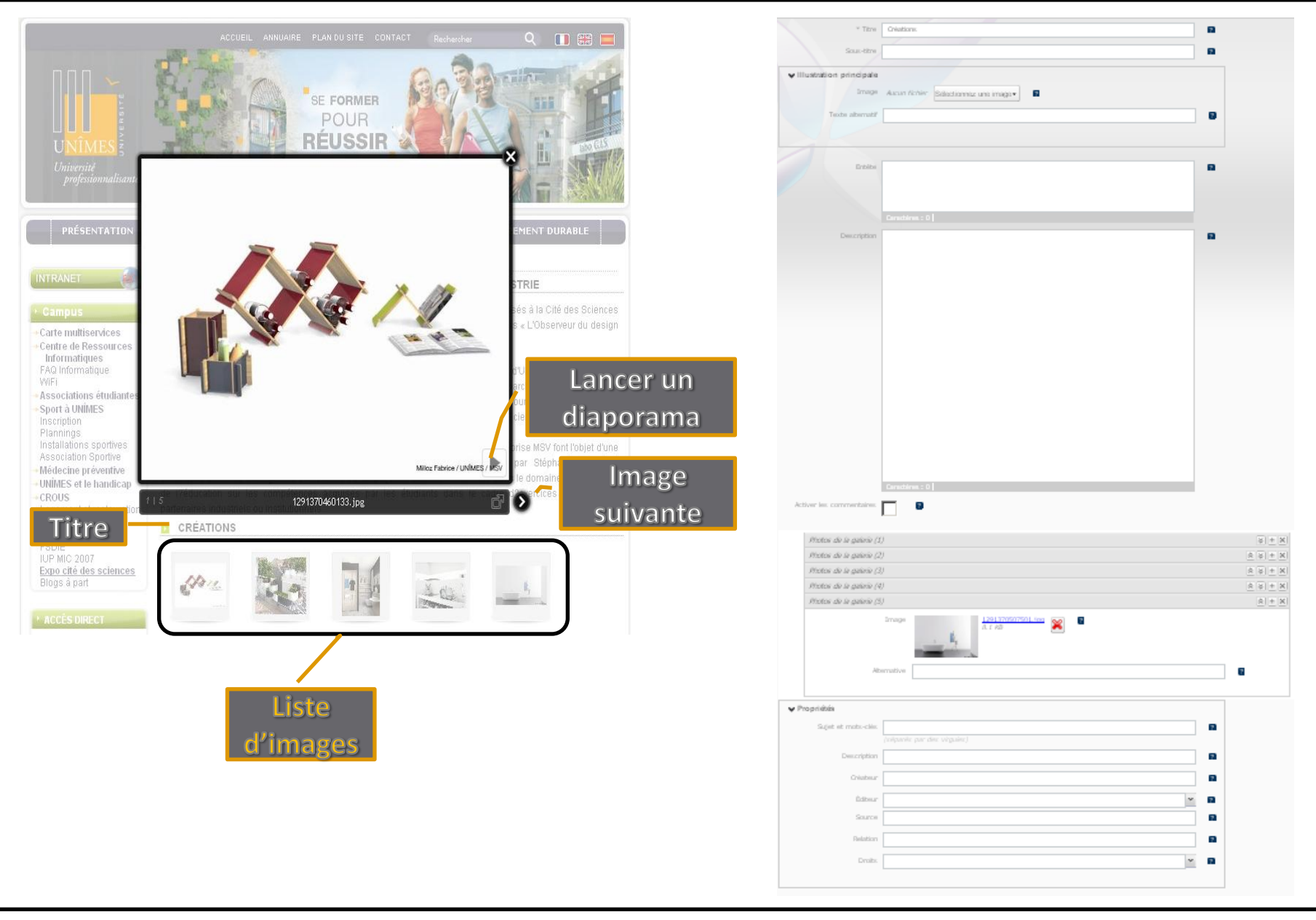

Le type de contenu « Galerie de photos » permet de faire un diaporama.

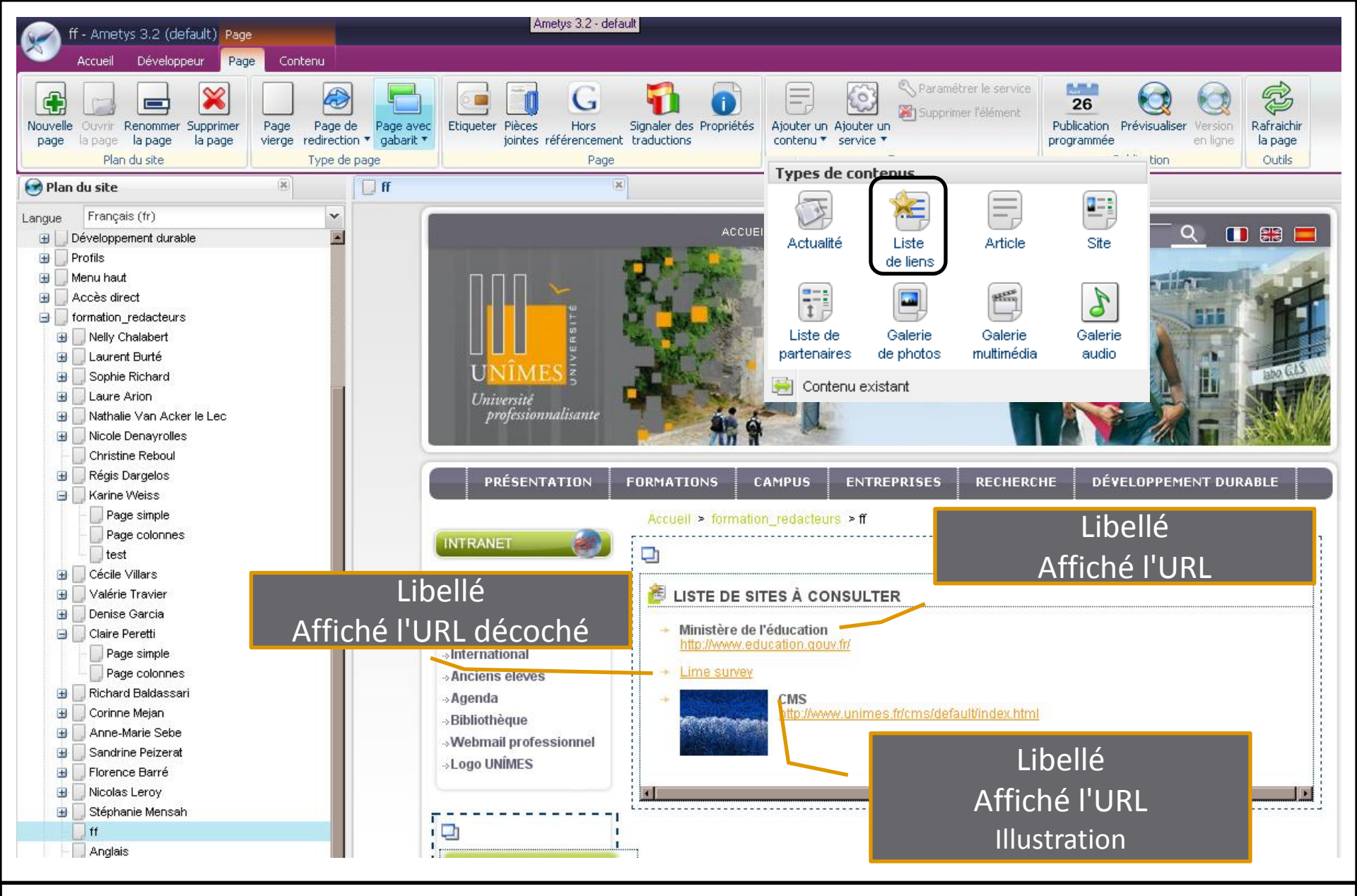

Le type de contenu « Liste de liens »

|                    |            |                   |                        |   | Suj  | oprin | ner un lien        |  |
|--------------------|------------|-------------------|------------------------|---|------|-------|--------------------|--|
| Lien (1)           |            |                   |                        |   |      |       | $\otimes + \times$ |  |
| * Libellé          |            |                   |                        |   | 2    |       |                    |  |
| * Url              |            |                   |                        |   | 2    |       |                    |  |
| Afficher l'url     | 2          |                   |                        |   |      |       | Ajouter un lien    |  |
| Intitulé           |            |                   |                        |   | 2    |       |                    |  |
| ✓ Illustration     |            |                   |                        |   |      |       |                    |  |
|                    | Image      | Aucun fichier     | Sélectionnez une image | • |      |       |                    |  |
| Alt                | ternative  |                   |                        |   |      | 2     | 1                  |  |
|                    |            |                   |                        |   |      |       |                    |  |
|                    |            |                   |                        |   | <br> |       |                    |  |
| Description        |            |                   |                        |   | 2    |       |                    |  |
|                    |            |                   |                        |   |      |       |                    |  |
|                    |            |                   |                        |   |      |       |                    |  |
|                    | Caractères | :0                |                        |   |      |       |                    |  |
| Activer les commer | ntaires 🗖  |                   |                        |   |      |       |                    |  |
|                    |            |                   |                        |   |      |       |                    |  |
| ✓ Propriétés       |            |                   |                        |   |      |       |                    |  |
| Sujet et mo        | ts-clés    | , , .             |                        |   |      | 2     |                    |  |
| _                  | (4<br>     | séparés par des v | irgules)               |   |      | _     |                    |  |
| Desc               | ription    |                   |                        |   |      | 2     |                    |  |
|                    |            |                   |                        |   |      | _     |                    |  |

Le type de contenu « Liste de liens »

## LES AUTRES PALETTES

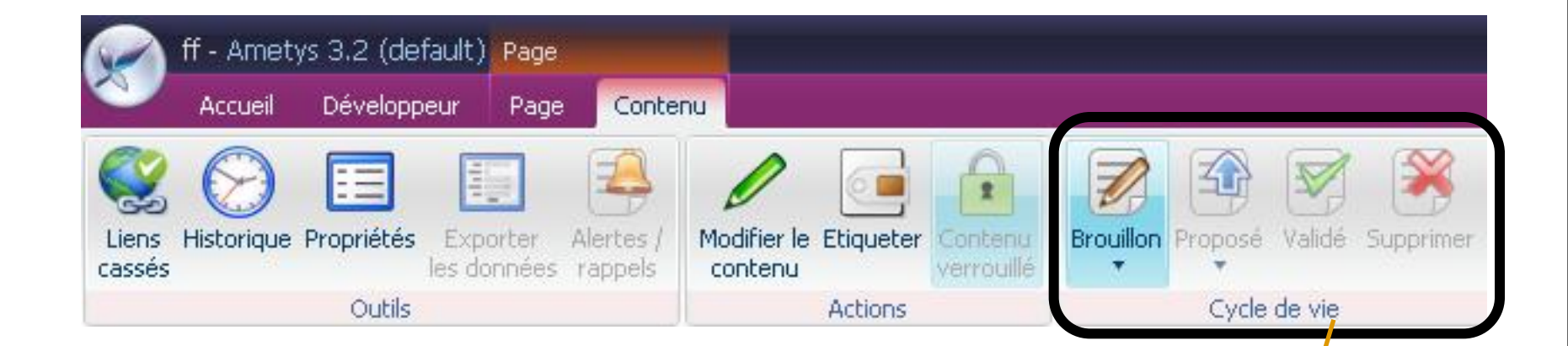

Cycle de vie d'un contenu: Proposé par le contributeur Validé ou refusé par le responsable

Attention: la validation permet de mettre en ligne instantanément les contenus qui sont proposés ou en cours de modifications

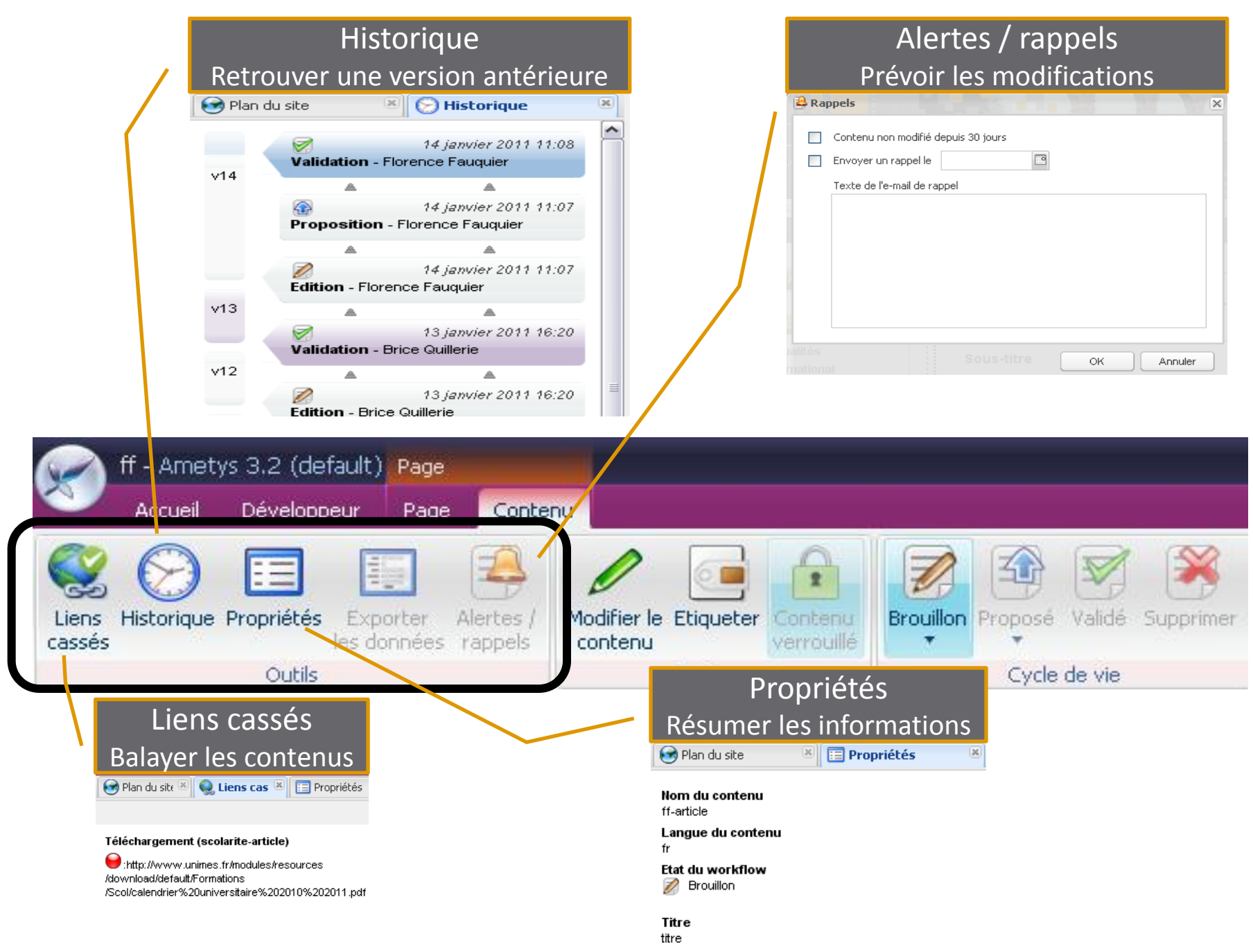

Sous.titre

### **CONSEILS REDACTIONNELS**

### COMMENT PARLER DE L'UNIVERSITE

UNÎMES Université de Nîmes Site Vauban Sites des Carmes Site GIS

# COMMENT ECRIRE « WEB »

- ✓ S'appuyer sur les pages existantes
- Harmoniser
- Phrases courtes
- 2 hauteurs d'écran affichées par page pour une meilleure lecture à l'écran
- Résumer les informations essentielles en début de page
- Donner un titre explicite et accrocheur à la page (5 à 7 mots). Ne pas utiliser le même titre pour plusieurs pages

# COMMENT ECRIRE « WEB »

- Varier les équivalences sémantiques et lexicales pour optimiser le référencement
- Hiérarchiser de façon pertinente l'information (sous forme de plan)
- Utiliser le gras et l'italique pour faire ressortir des mots-clés
- Penser à faire des liens au sein des paragraphes vers d'autres pages du site
- Ne pas dupliquer l'information sur plusieurs pages: varier les formes sémantiques et lexicales

# COMMENT ECRIRE « WEB »

- Enregistrer souvent au cours des modifications
- Copier/coller le texte à saisir dans le bloc note avant insertion dans le contenu
- Bien choisir le texte pour faire les liens: éviter le « cliquer ici », « lire la suite… »
- Vérifier votre mise en page (titres, liens...) après enregistrement

# TRUCS ET ASTUCES

Pour gérer les dernières modifications: Un tableau de bord s'ouvre dès votre connexion et permet de visualiser vos dernières actions (1<sup>er</sup> tableau) ainsi que la vie du site (2<sup>ème</sup> tableau). Il est possible d'utiliser ces tableaux pour appeler un contenu à modifier en double-cliquant sur la ligne concernée.

| Derniers contenus modifiés (5)                                                                                                    |                                                                                                    |      |   |                                                                                                    |
|----------------------------------------------------------------------------------------------------|----------------------------------------------------------------------------------------------------|------|---|----------------------------------------------------------------------------------------------------|
| Contenu                                                                                                    | Dernière modification 👻                                                                                                    | Etat |   |                                                                                                    |
| 🤯 Chiffre du jour                                                                                                    | 01/04/2011 à 09:03                                                                                                    | 8    | - |                                                                                                    |
| 📄 Nouveau Article                                                                                                    | 31/03/2011 à 15:48                                                                                                    | Z    |   |                                                                                                    |
| 📄 les enquêtes de l'ovie                                                                                                    | 17/03/2011 à 11:03                                                                                                    | 1    |   |                                                                                                    |
| 🗐 Nouveau Article                                                                                                    | 10/03/2011 à 11:29                                                                                                    | D    |   |                                                                                                    |
|                                                                                                    |                                                                                                    |      |   |                                                                                                    |
| E titre 1                                                                                                    | 10/03/2011 à 11:27                                                                                                    | D    | • |                                                                                                    |
| En attente de proposition (79)                                                                                                    | 10/03/2011 à 11:27<br>n attente de validation (0)                                                                                          |      |   |                                                                                                    |
| En attente de proposition (79)                                                                                                    | 10/03/2011 à 11:27<br>n attente de validation (0)                                                                                          |      |   | Dernière modification                                                                                         |
| En attente de proposition (79) Er<br>Contenu<br>Nouveau Actualité                                                                                                    | 10/03/2011 à 11:27<br>n attente de validation (0)<br>Dernier contributeur -<br>Florence Fauquier                                           |      |   | Dernière modification<br>22/02/2011 à 14:49                                                                   |
| En attente de proposition (79) Er<br>Contenu<br>Nouveau Actualité<br>Nouveau Actualité                                                                                                    | 10/03/2011 à 11:27<br>n attente de validation (0)<br>Dernier contributeur -<br>Florence Fauquier<br>Florence Fauquier                      |      |   | Dernière modification<br>22/02/2011 à 14:49<br>22/02/2011 à 14:42                                             |
| <ul> <li>ittre 1</li> <li>En attente de proposition (79) Er</li> <li>Contenu</li> <li>Nouveau Actualité</li> <li>Nouveau Actualité</li> <li>Nouveau Actualité</li> <li>Nouveau Actualité</li> </ul> | 10/03/2011 à 11:27<br>n attente de validation (0)<br>Dernier contributeur -<br>Florence Fauquier<br>Florence Fauquier<br>Florence Fauquier |      |   | Dernière modification<br>22/02/2011 à 14:49<br>22/02/2011 à 14:42<br>22/02/2011 à 14:38                       |
| <ul> <li>titre 1</li> <li>En attente de proposition (79) Er</li> <li>Contenu</li> <li>Nouveau Actualité</li> <li>Nouveau Actualité</li> <li>Nouveau Actualité</li> <li>titre</li> </ul>             | 10/03/2011 à 11:27                                                                                                    |      |   | Dernière modification<br>22/02/2011 à 14:49<br>22/02/2011 à 14:42<br>22/02/2011 à 14:38<br>21/02/2011 à 16:04 |

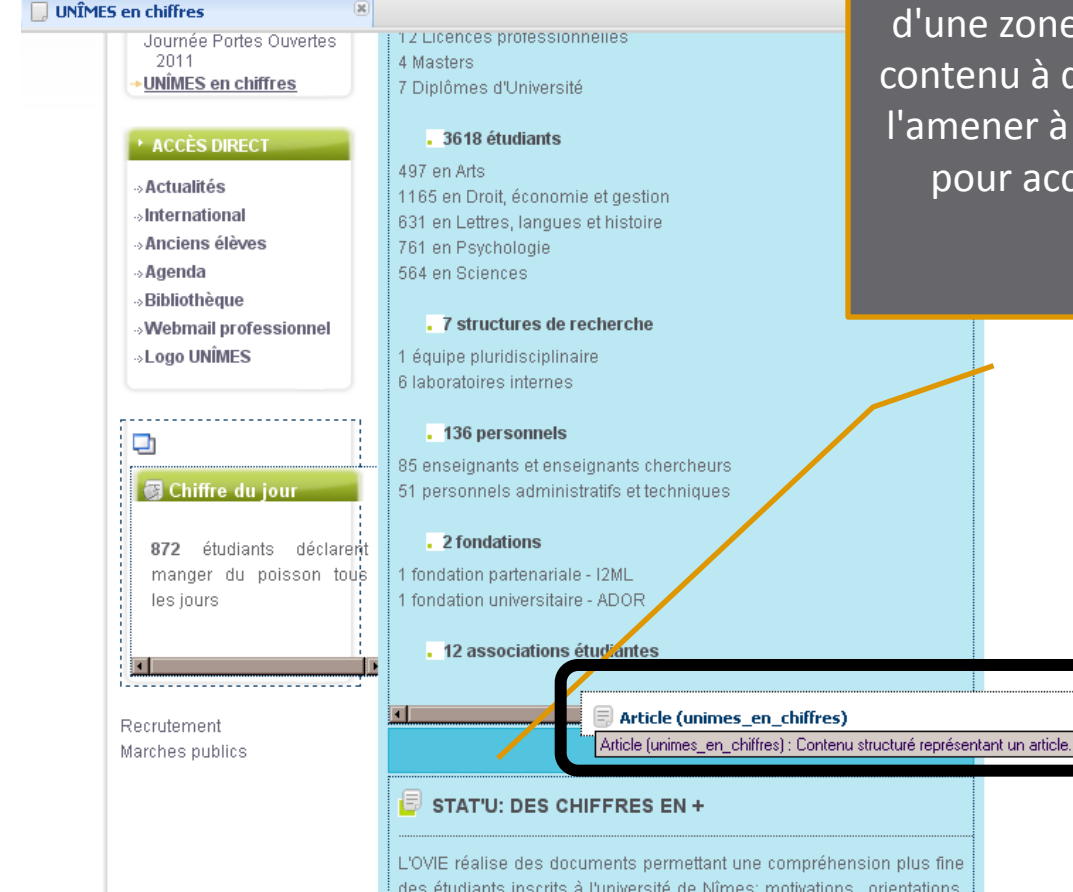

Pour déplacer un contenu: Utiliser la fonction "glisser déposer" qui permet de déplacer un contenu, dans une même zone, ou d'une zone à l'autre. Vous devez sélectionner le contenu à déplacer et, en maintenant la pression l'amener à l'endroit souhaité (la zone disponible pour accueillir le contenu se colore en bleu soutenu) Pour ne pas verrouiller un contenu, une page de manière permanente: Pensez à sauvegarder ou à annuler la sauvegarde Le contenu ou la page est verrouillé automatiquement en cours de modification

Pour créer une page (responsables): Dans l'arborescence, se positionner à l'endroit de la création et sélectionner Nouvelle page. Vous devez alors lui attribuer un gabarit. Vous pouvez également renommer ou supprimer la page

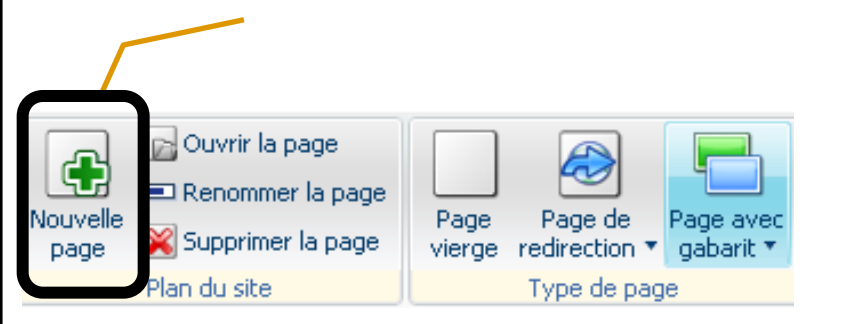

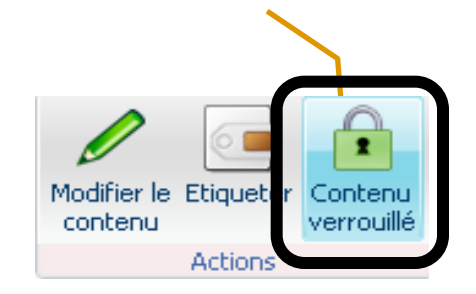

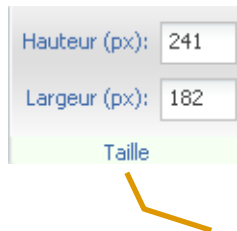

Taille maximum des colonnes (en pixels) Zone de gauche: 140 Zone principale dans une page à colonnes: 428 Zone principale dans une page simple: 628 Zone de droite: 163

#### Rechercher un contenu: Onglet Accueil Pour réutiliser, supprimer un contenu

|                                        |                         |    | · · · ·            |       |                                |          |                 |
|----------------------------------------|-------------------------|----|--------------------|-------|--------------------------------|----------|-----------------|
| 🔍 Recherche 🗷                          |                         |    |                    |       |                                |          |                 |
| ✔ Critères de rectorche                |                         |    |                    |       |                                |          |                 |
| Titre                                  |                         | M  | lodifié après le   |       | ° Eti                          | quettes  | Cliquez ci-ap 家 |
| Identifiant de l'auteur                |                         | ľv | lodifié avant le   |       | 9                              | Page     | Cliquez ci-ap 🗑 |
| Type de contenus                       | Actualité               | •  | Etat               |       | <ul> <li>Avec comme</li> </ul> | entaires | ~               |
| Rechercher   🥝 Annuler                 | Exporter (.xls)         |    |                    |       |                                |          |                 |
| Titre 🔺                                |                         |    | Identifiant de l'a | uteur | Dernière modification          | Etat     | Orphelin        |
| Autisme, psychose infantile et méd     | liations thérapeutiques |    | Gaelle Bappel      |       | 28/01/2011 à 12:28             | D        |                 |
| 💮 Aux origines du droit international  |                         |    | Gaelle Bappel      |       | 28/01/2011 à 12:40             | Ø.       |                 |
| 👩 Blogs à part : les L3 Arts appliqués | s online                |    | Brice Quillerie    |       | 10/01/2011 à 12:14             | 1        |                 |
| 🕞 Chiffre de la semaine                |                         |    | Florence Fauqu     | ier   | 07/02/2011 à 12:20             | D        | $\checkmark$    |

X

Prévoir la publication: Onglet Page

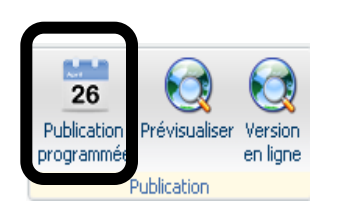

Choisissez les dates auxquelles vous souhaitez que votre page soit publiée et/ou dépubliée. Votre page ne sera visible en ligne sur la plage de dates choisie.

Publication programmée

| Début |  | •  | ? |         |
|-------|--|----|---|---------|
| Fin   |  | •  | ? |         |
|       |  |    |   |         |
|       |  | Ok |   | Annuler |

### Prévisualiser: Onglet Page après avoir sauvegardé

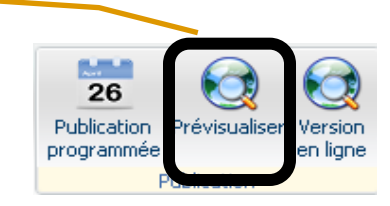

# QUESTIONS ?